## Register for a New PACER Account

## Your PACER username and password will be used for e-filing.

| 1 | Go to https://pacer.uscourts.gov                                                                                                    |                                                                                                  |                                                                                                    |
|---|----------------------------------------------------------------------------------------------------|--------------------------------------------------------------------------------------------------|----------------------------------------------------------------------------------------------------|
| 2 | Click: Register for an Account<br>Click: PACER - Case Search Only                                                                     | Register<br>PACER                                                                                | r for an Account 🔨<br>- Case Search Only                                                                                                    |
| 3 | Click: Register for a PACER account                                                                                                   | Regist                                                                                           | er for a PACER account                                                                                                    |
| 4 | <ul> <li>Complete the PACER registration form</li> <li>Fields with an asterisk (*) are mandatory.</li> </ul>                          | User Type *                                                                                      | INDIVIDUAL OTHER COMMERCIAL ACCOUNT ************************************                                                                                                    |
|   | <ul> <li>Choose the User Type that best describes your situation.</li> </ul>                                                          |                                                                                                  | FEDERAL GOVERNMENT<br>FEDERAL JUDICIARY<br>STATE OR LOCAL GOVERNMENT<br>************************************                                                                                                    |
|   | Click: <b>Next</b>                                                                                                    |                                                                                                  |                                                                                                    |
| 5 | Create a <b>Username</b><br>Review the username requirements shown here                                                               | Enter a us<br>more tha<br>letters, no                                                            | sername that is at least 8 and no<br>n 40 characters. Valid characters are<br>umbers, periods, and underscores.                                                                                                    |
|   | ** Jot down your username, it will be used<br>for e-filing                                                                            | NOTE: Pe<br>letters an<br>Example:<br>displayed                                                  | eriods, underscores, and capital<br>e ignored by PACER and CM/ECF.<br>"PACER.Service.Center" may be<br>d as "pacerservicecenter."                                                                                                    |
| 6 | Create a <b>Password</b><br>Review the password requirements shown here<br>** Jot down your password, it will be used<br>for e-filing | Your par<br>long, an<br>one upp<br>charact<br>based o<br>NOTE: Y<br>name, u<br>passwo<br>charact | ssword must be 8 to 45 characters<br>d contain at least one lowercase letter,<br>percase letter, and one special<br>er. It must pass a complexity check<br>n a password dictionary.<br>You cannot use your first name, last<br>sername, or email address in the<br>rd, nor can it contain the same<br>er three times in a row. |
| 7 | Select security questions and answers                                                                                                 |                                                                                                  |                                                                                                    |

## Register for a New PACER Account

| 8  | Enter <b>Payment Information</b> , if desired.                                                                                                    |                                                                                                    |
|----|----------------------------------------------------------------------------------------------------|----------------------------------------------------------------------------------------------------|
|    | *Please note that if you do not supply a creater<br>For immediate access to court records, provide a creater<br>activation code will be sent by U.S. mail to the address<br>days for mail delivery. For security reasons, activation | dit card, there <u>will be a delay</u> in the activation of your account.<br>dit card during registration. If you do not provide a credit card, an<br>as you provided on the registration form. Please allow 7-10 business<br>n codes cannot be emailed, faxed, or given over the phone.                                                                                                    |
| 9  | Acknowledgement of Policies                                                                                                    | PACER - Case Search Only Registration                                                                                                    |
|    | and Procedures                                                                                                    | Acknowledgment of Policies and Procedures                                                                                                    |
|    |                                                                                                    | <ul> <li>There is no registration fee. However, the Judicial Conference of the United States has established a fee for access to information in PACER. All registered users will be charged as follows:</li> <li>Use of the PACER system will generate a \$.10 per-page charge.</li> <li>Audio files of court hearings retrieved via PACER will generate a \$2.40 per-file charge.</li> </ul>                                   |
|    |                                                                                                    | Acknowledgment of Policies and Procedures                                                                                                    |
|    |                                                                                                    | <ul> <li>Iunderstand that:</li> <li>There is a charge for accessing information in PACER. See the Fee Information section above. PACER provides electronic access to case information in U.S. federal courts. By registering for a PACER account, I assume responsibility for all fees incurred through the usage of this account.</li> <li>Certain accounts may be designated, under Judicial Conference policy, as</li> </ul> |
|    |                                                                                                    | Click here to download a printable version of the Policies and Procedures                                                                                                    |
|    | Read and <b>acknowledge</b> the policies and procedures                                                                                                    | * Required Information Click here to acknowledge you have read and understand the policies and procedures listed above. *                                                                                                    |
|    | Click: Submit                                                                                                    | If you did not complete the CREDIT CARD INFORMATION, you will receive instructions at the<br>address entered on the personal information page with your activation code by US Mail in 7-10<br>business days. If you have any questions, call the PACER Service Center at (800) 676-6856.                                                                                                    |
|    |                                                                                                    | Submit Back Reset Cancel                                                                                                    |
|    |                                                                                                    |                                                                                                    |
| 10 | Your PACER account is created!                                                                                                    |                                                                                                    |
|    | <ul><li>The Court cannot retrieve your PACE</li><li>Your PACER username and password</li></ul>                                                                                                    | R username and password. Only PACER can.<br>d will be used for e-filing.                                                                                                    |

## Register for a New PACER Account

|                                                                                                    |                                                                                                    | Thank you for registering with the PACER Service Center!                                                                                                    |
|----------------------------------------------------------------------------------------------------|----------------------------------------------------------------------------------------------------|----------------------------------------------------------------------------------------------------|
| If you <u>did not ente</u>                                                                                                    | <u>a credit card,</u>                                                                                                    | Thank you for registering.                                                                                                    |
| your search privile activated.                                                                                                    | ges are not                                                                                                    | Although you have a PACER account, your search privileges are not activated. Your<br>authentication token will be delivered by U.S. mail in 7–10 business days. Activation instructions<br>are provided in the letter you receive.                                                                                                    |
| You may log in an activities.                                                                                                    | d perform other                                                                                                    | You may log in and perform other activities (e.g., e-file, request filing privileges), but you will not<br>be able to perform a search until your privileges are activated. If you have questions or need<br>assistance, please contact the PACER Service Center at (800) 676-6856 between the hours of<br>8 AM and 6 PM CT Monday through Friday or by email at <u>pacer@psc.uscourts.gov</u> .                                                                                                    |
|                                                                                                    |                                                                                                    | If you want to receive instant access to PACER search privileges, log in to Manage My Account<br>at <u>www.pacer.gov</u> . Select Activate Case Search Privileges. Click the link in the instructions and<br>provide your credit card information. If the card is validated, your privileges will be activated.                                                                                                    |
|                                                                                                    |                                                                                                    | The Judicial Conference of the United States has established a \$.10 per-page fee for access to PACER. All registered agencies or individuals will be charged the fee. If usage is under \$30 in a quarter, the fees will be waived. If over \$30, the account is billed for all usage.                                                                                                    |
|                                                                                                    |                                                                                                    | Fee examples:                                                                                                    |
|                                                                                                    |                                                                                                    | <ul> <li>If you enter a party name and receive 2 pages of matches, the charge is \$0.20.</li> <li>If you enter a case number and the docket is 10 pages, the charge is \$1.00.</li> <li>If you select a docket entry that is 5 scanned pages, the charge is \$0.50.</li> </ul>                                                                                                    |
|                                                                                                    |                                                                                                    | NOTE: There is a 30-page cap for images of filed documents and case-specific reports (e.g., docket, creditor listing, claims register). You will not be charged more than \$3.00 when you access these items that are more than 30 pages. The cap does not apply to case listings, name search results, or transcripts (when available online).                                                                                                    |
|                                                                                                    |                                                                                                    |                                                                                                    |
| SAMPLE EMAIL:                                                                                                    | PACER Account                                                                                                    | Continue Done Registration Created                                                                                                    |
| <b>SAMPLE EMAIL:</b><br>From: < <u>do not reply@</u><br>Date: Wed, Jul 22, 2020<br>Subject: PACER Accoun<br>To: <iohndoe@iohndoe< th=""><th>PACER Account</th><th>Continue Done Registration Created</th></iohndoe@iohndoe<>                                                                                                    | PACER Account                                                                                                    | Continue Done Registration Created                                                                                                    |
| SAMPLE EMAIL:<br>From: < <u>do not reply@</u><br>Date: Wed, Jul 22, 2020<br>Subject: PACER Accoun<br>To: <johndoe@johndoe< th=""><th>PACER Account I<br/>psc.uscourts.gov&gt;<br/>a at 10:22 AM<br/>t Registration Created<br/>eatty.com&gt;<br/>Public<br/>t has been created. Ple</th><th>Continue Done<br/>Registration Created</th></johndoe@johndoe<> | PACER Account I<br>psc.uscourts.gov><br>a at 10:22 AM<br>t Registration Created<br>eatty.com><br>Public<br>t has been created. Ple                                  | Continue Done<br>Registration Created                                                                                                    |
| SAMPLE EMAIL:<br>From: < <u>do_not_reply@</u><br>Date: Wed, Jul 22, 2020<br>Subject: PACER Accoun<br>To: <johndoe@johndoe<br>Your PACER accoun</johndoe@johndoe<br>                                                                                                    | PACER Account                                                                                                    | Continue Done<br>Registration Created                                                                                                    |
| SAMPLE EMAIL:<br>From: < <u>do not reply@</u><br>Date: Wed, Jul 22, 2020<br>Subject: PACER Accoun<br>To: <johndoe@johndoe<br>Your PACER accoun<br/>Account Number<br/>Contact Name</johndoe@johndoe<br>                                                                                                    | PACER Account                                                                                                    | Continue       Done         Registration Created       Image: Continue of the second second sec |
| SAMPLE EMAIL:<br>From: < <u>do not reply@</u><br>Date: Wed, Jul 22, 2020<br>Subject: PACER Accoun<br>To: <johndoe@johndoe<br>Your PACER accoun<br/>Account Number<br/>Contact Name<br/>User Name</johndoe@johndoe<br>                                                                                                    | PACER Account I<br>psc.uscourts.gov><br>a t 10:22 AM<br>t Registration Created<br>eatty.com><br>Public<br>t has been created. Ple<br>1234567<br>John Doe<br>JohnDoe | Continue       Done         Registration Created       Image: Control of the second second seco |